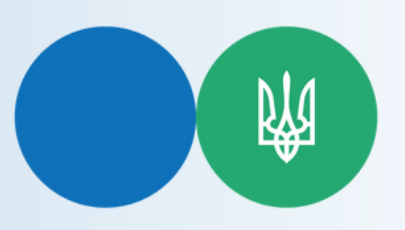

Державна податкова служба України Центральне міжрегіональне управління ДПС по роботі з ВПП

### Необхідно лише 7 кроків щоб подати одноразову (спеціальну) добровільну декларацію

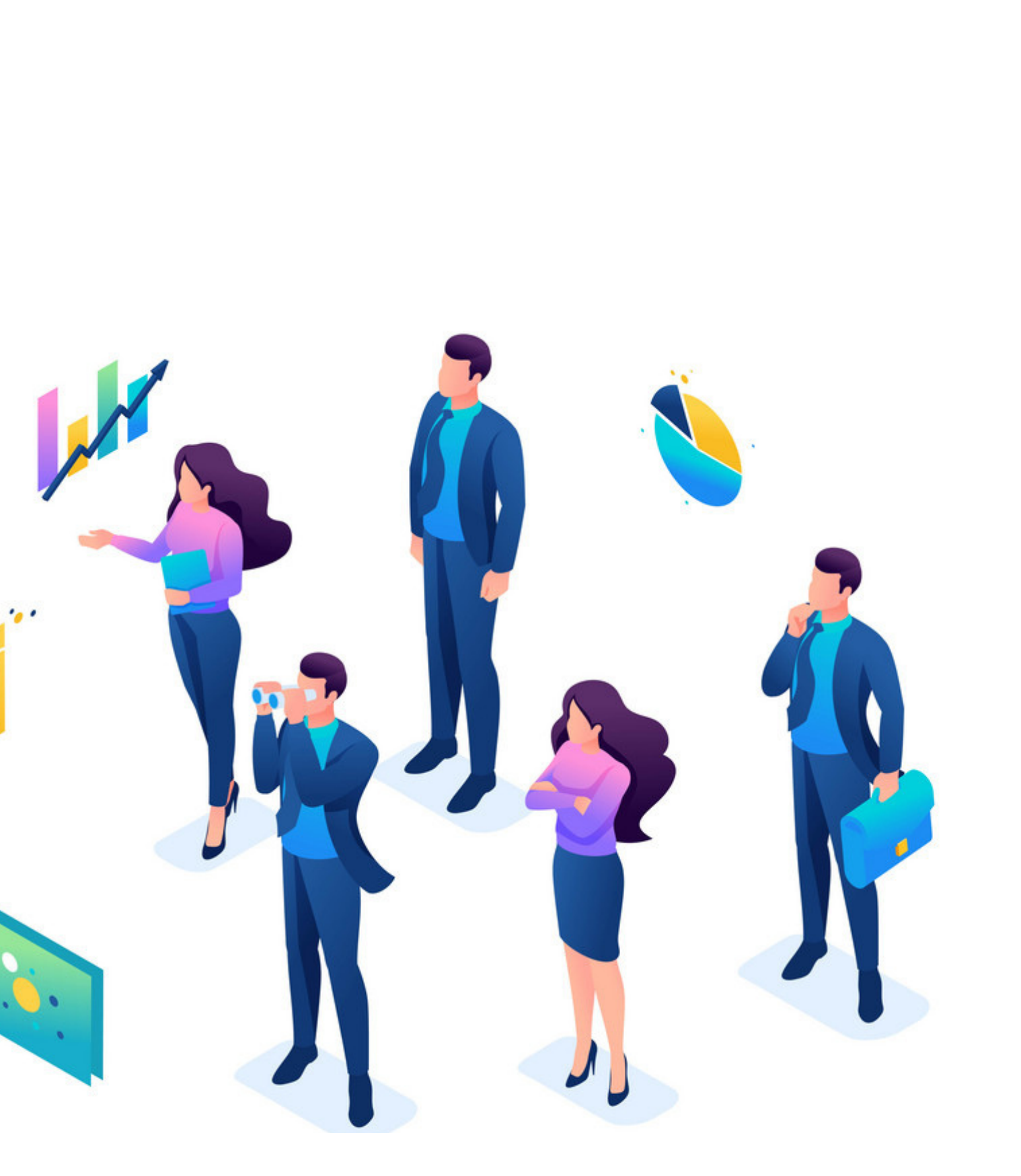

Увійти до Електронного кабінету, вхід до якого здійснюється за адресою: https://cabinet.tax.gov.ua, а також через офіційний вебпортал ДПС.

Вхід до приватної частини Електронного кабінету через офіційний вебпортал ДПС ініціюється користувачем кнопкою **«Вхід»** у правому кутку верхньої горизонтальної навігаційної панелі.

Для входу до приватної частини Електронного кабінету користувачу необхідно:

- у в полі «Оберіть АЦСК» обрати АЦСК, що сертифікував цей ключ
- у відкрити файл ключа кнопкою «Обрати»
- 🔰 ввести пароль ключа у полі «Пароль захисту ключа»
- У натиснути кнопку «Зчитати»

Кнопка «Увійти» активується після зчитування даних сертифікату ключа.

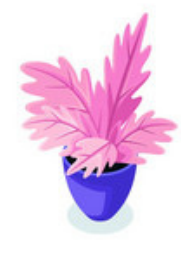

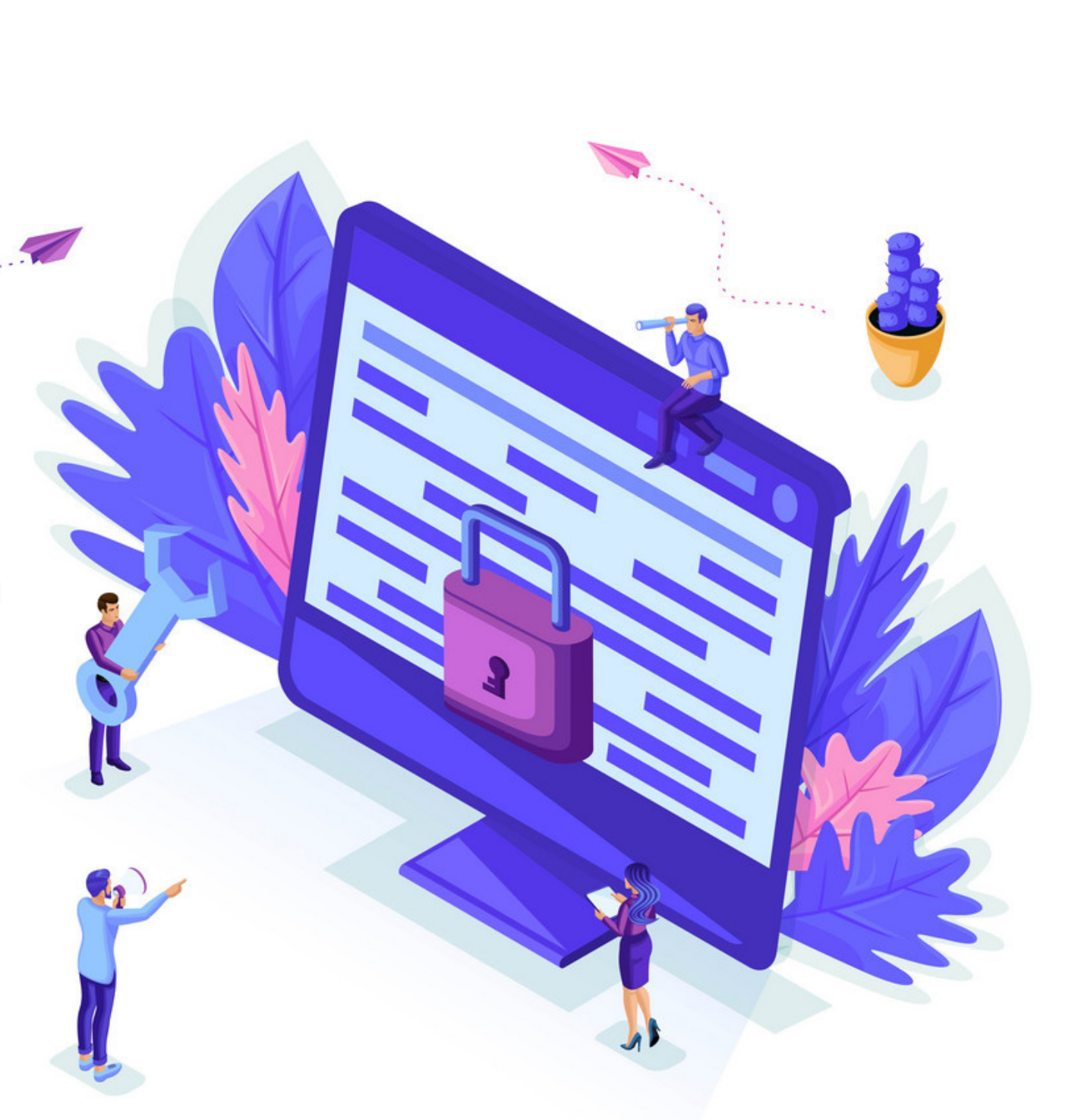

#### Крок 1

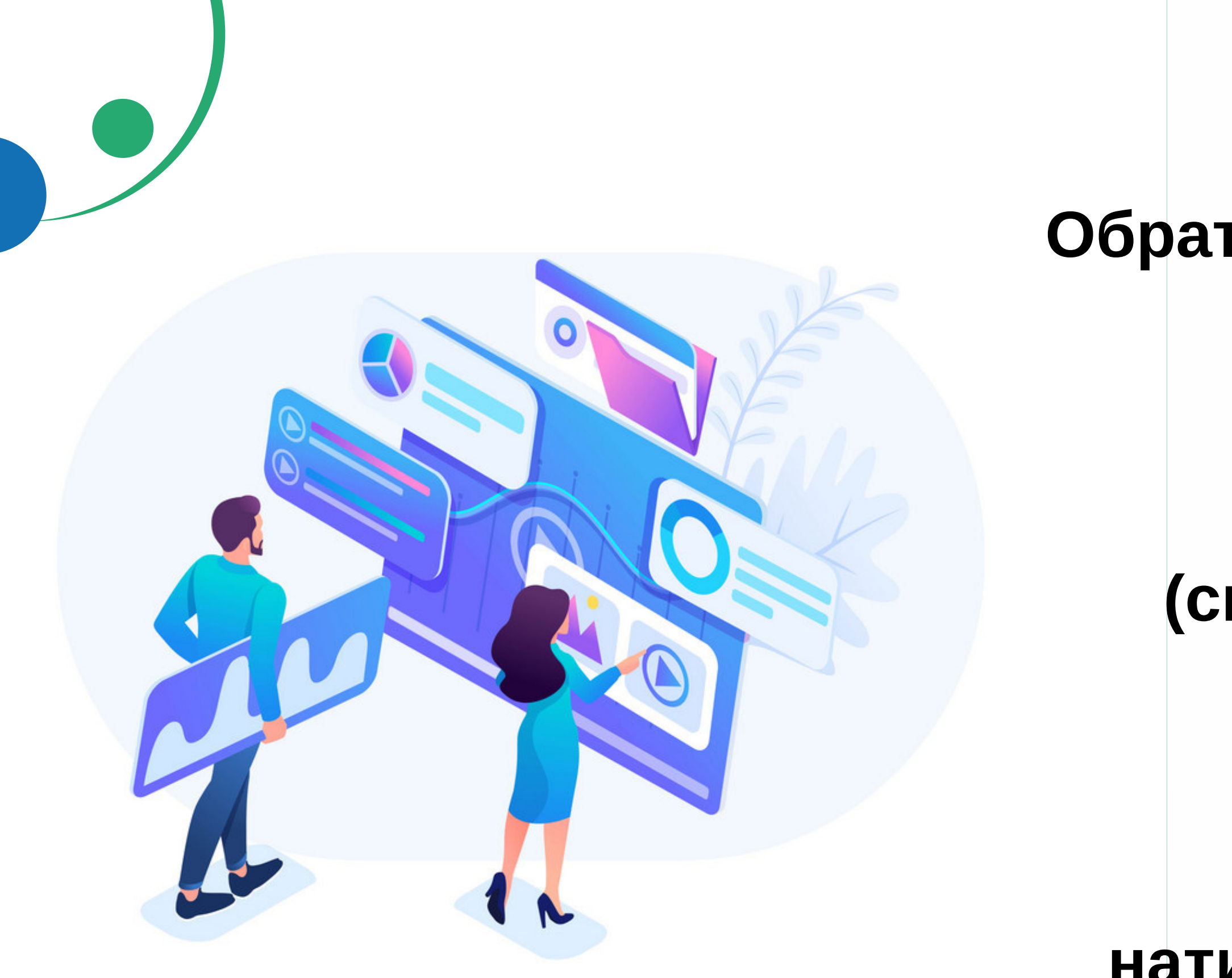

#### натиснути кнопку «Створити»

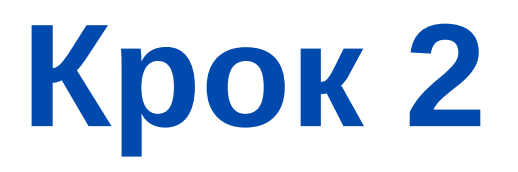

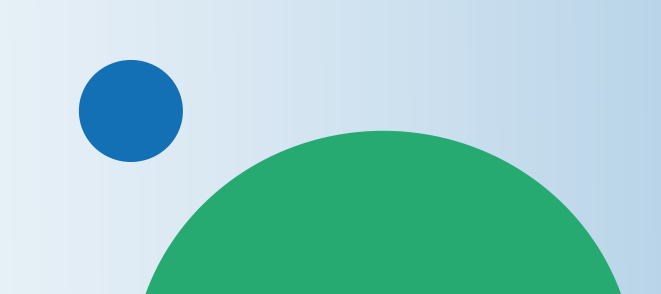

#### розділ «Одноразова (спеціальна) добровільна декларація»

Обрати меню «ЕК для громадян»

#### У запропонованій формі Декларації персональні дані підтягуються автоматично, але їх потрібно перевірити, та у разі наявності в таких даних помилок – виправити їх

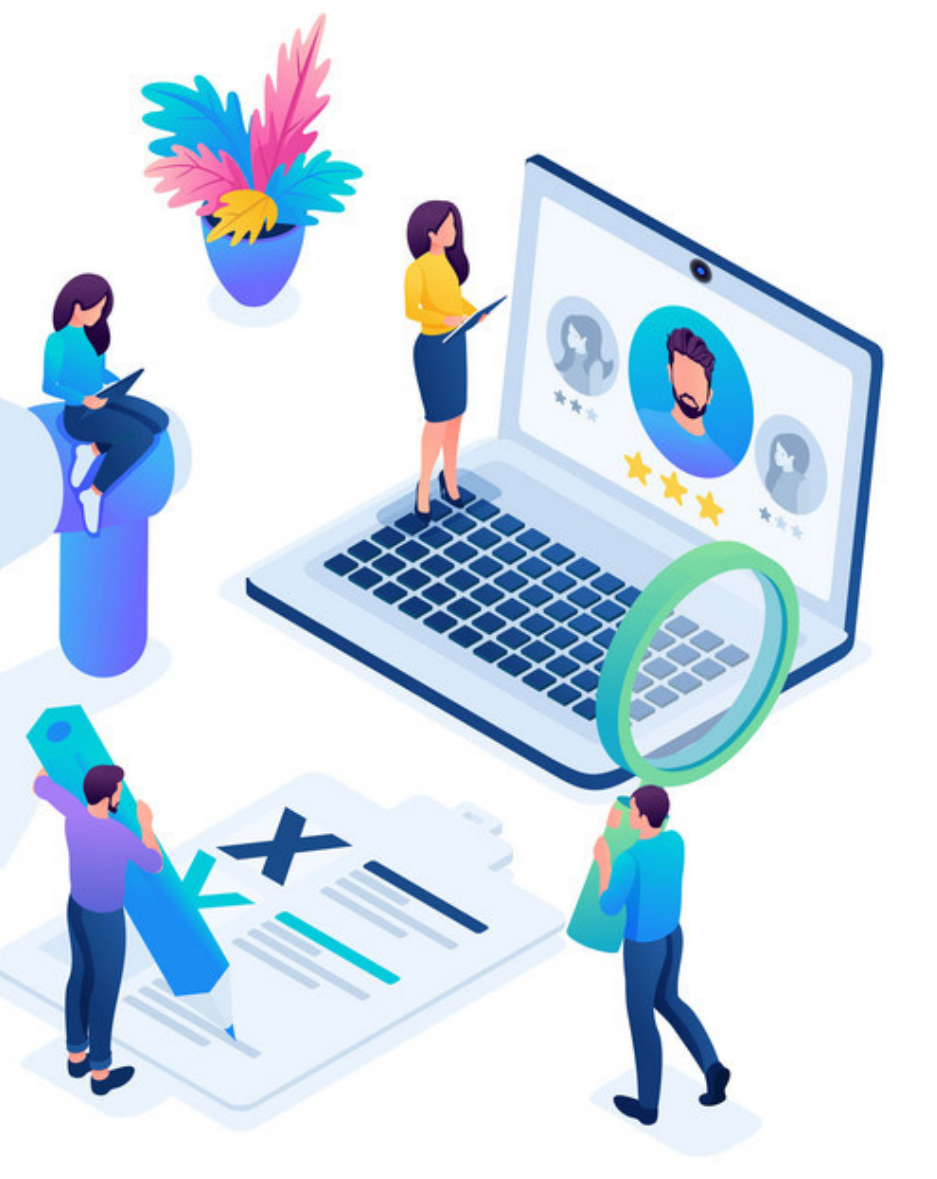

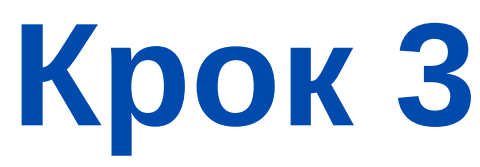

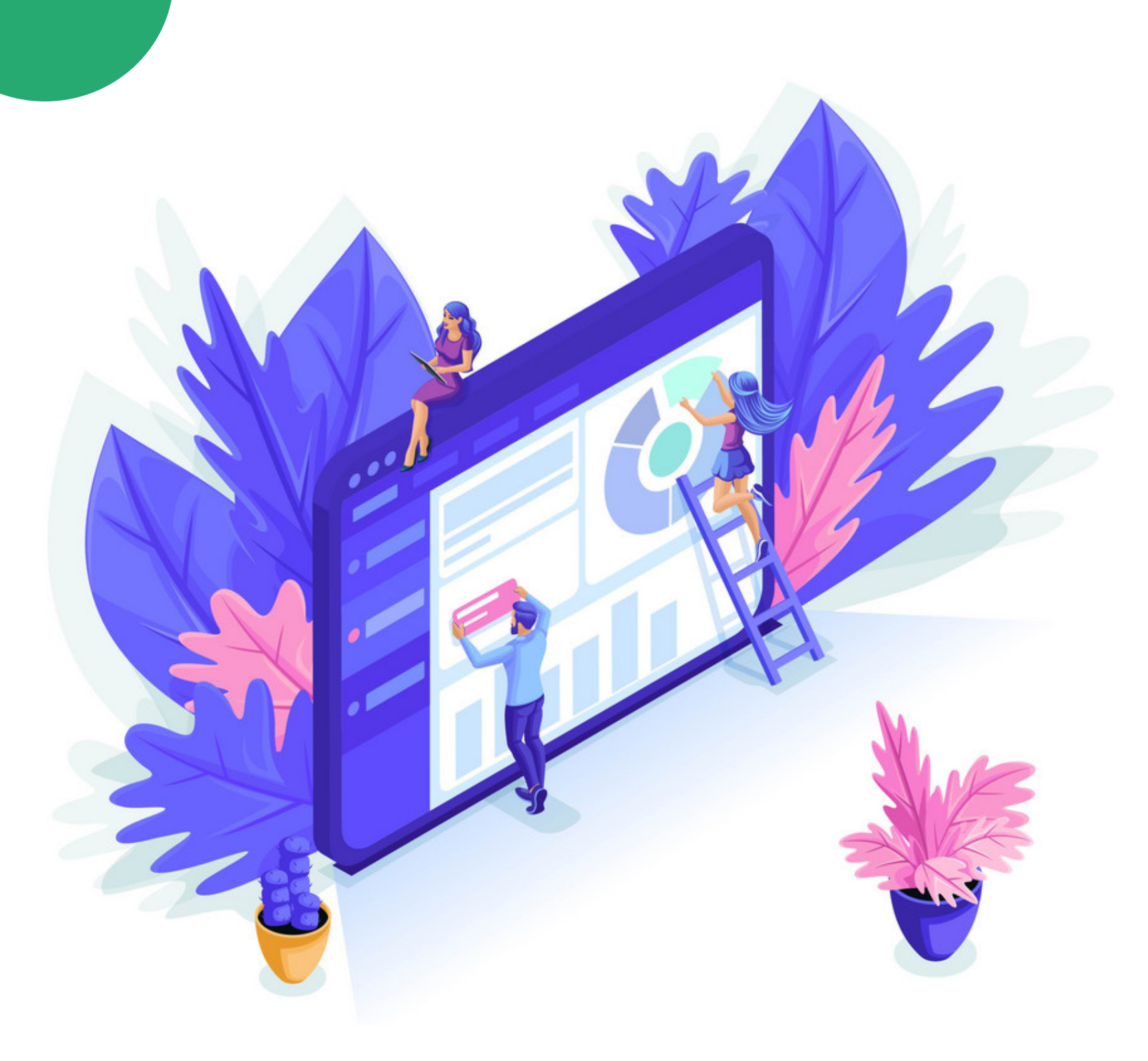

#### Заповнити необхідні розділи та поля Декларації

При цьому для відображення інформації щодо вартості активів у розд. III— IX Декларації необхідно скористатися кнопкою «+»

#### Крок 4

### Після того, як всі дані внесені, зберегти Декларацію шляхом натискання кнопок «Зберегти» та «Закрити»

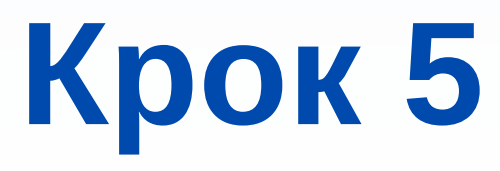

Виділити рядок із створеною Декларацією, натиснути кнопку «Підписати» та підписати за допомогою КЕП (у спливаючому вікні здійснити дії аналогічно для входу до приватної частини Електронного кабінету) натиснути «Підписати»

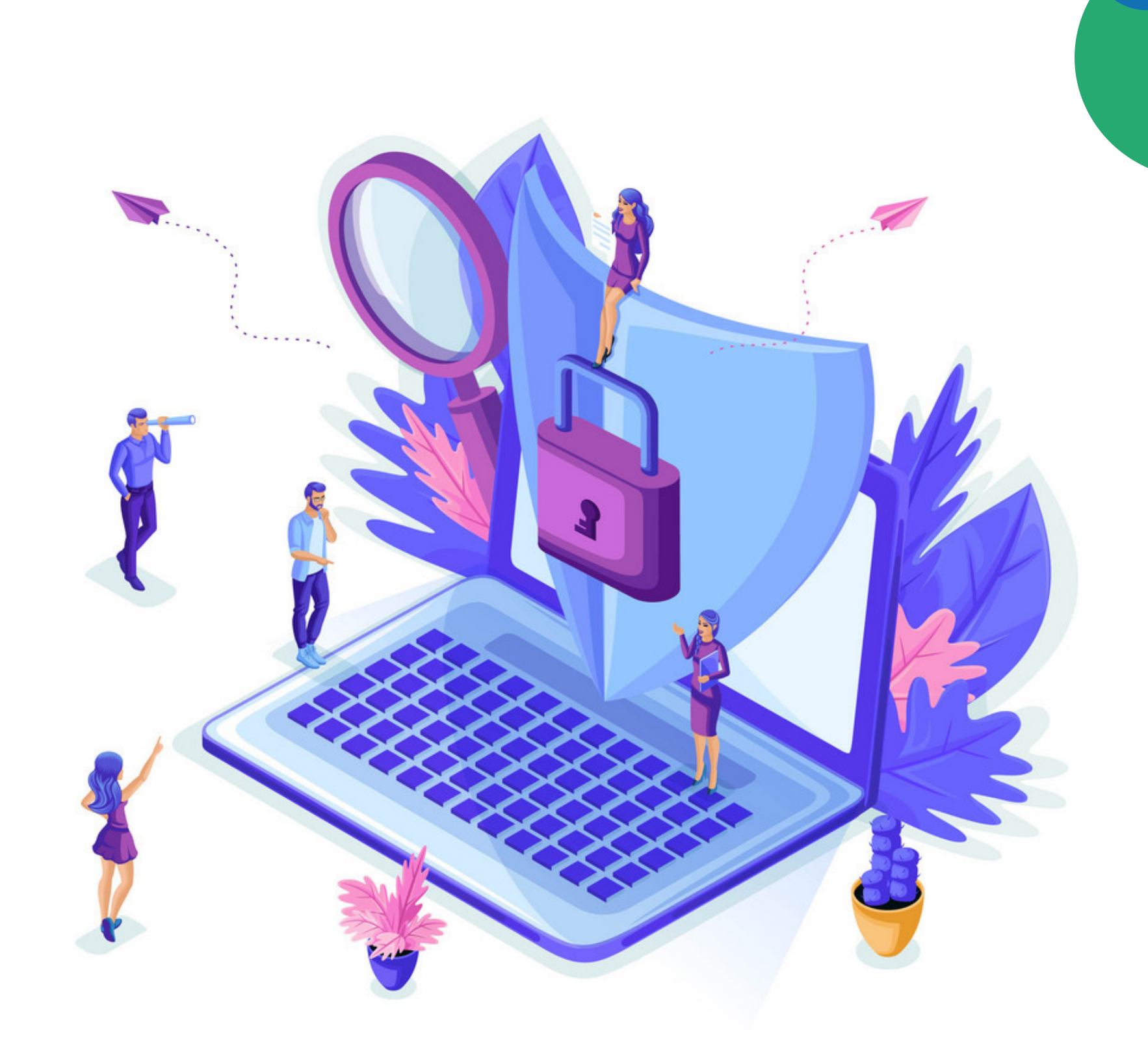

#### Крок 6

# Виділити рядок із підписаною Декларацією та натиснути кнопку «Відправити»

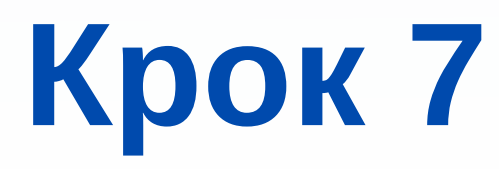

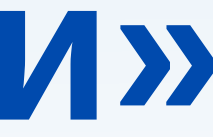

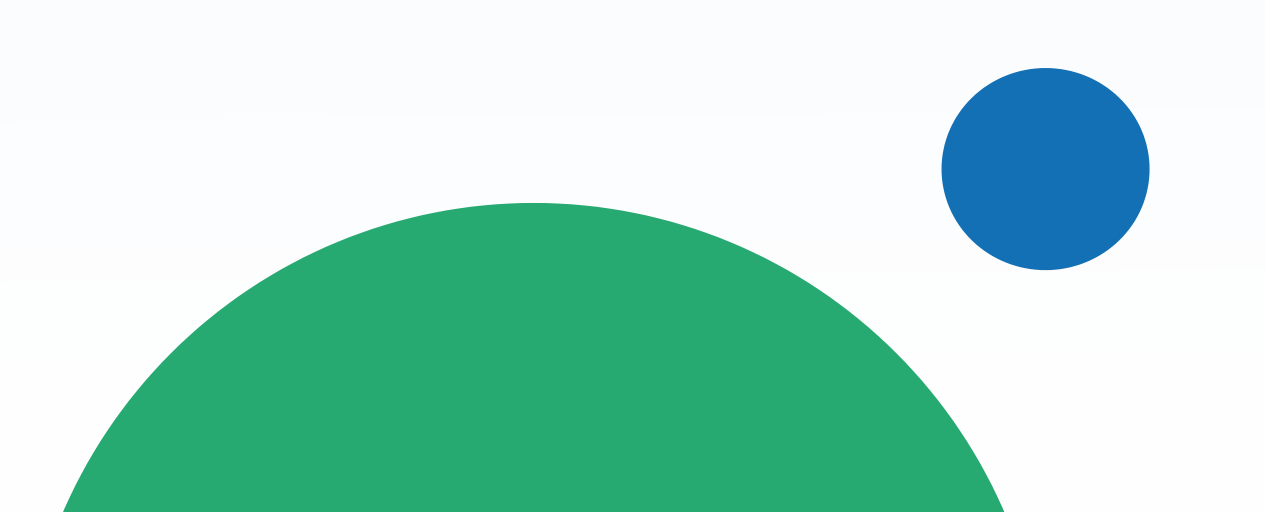

## ДІЗНАВАЙСЯ БІЛЬШЕ ПРО ОДНОРАЗОВЕ (СПЕЦІАЛЬНЕ) ДОБРОВІЛЬНЕ ДЕКЛАРУВАННЯ

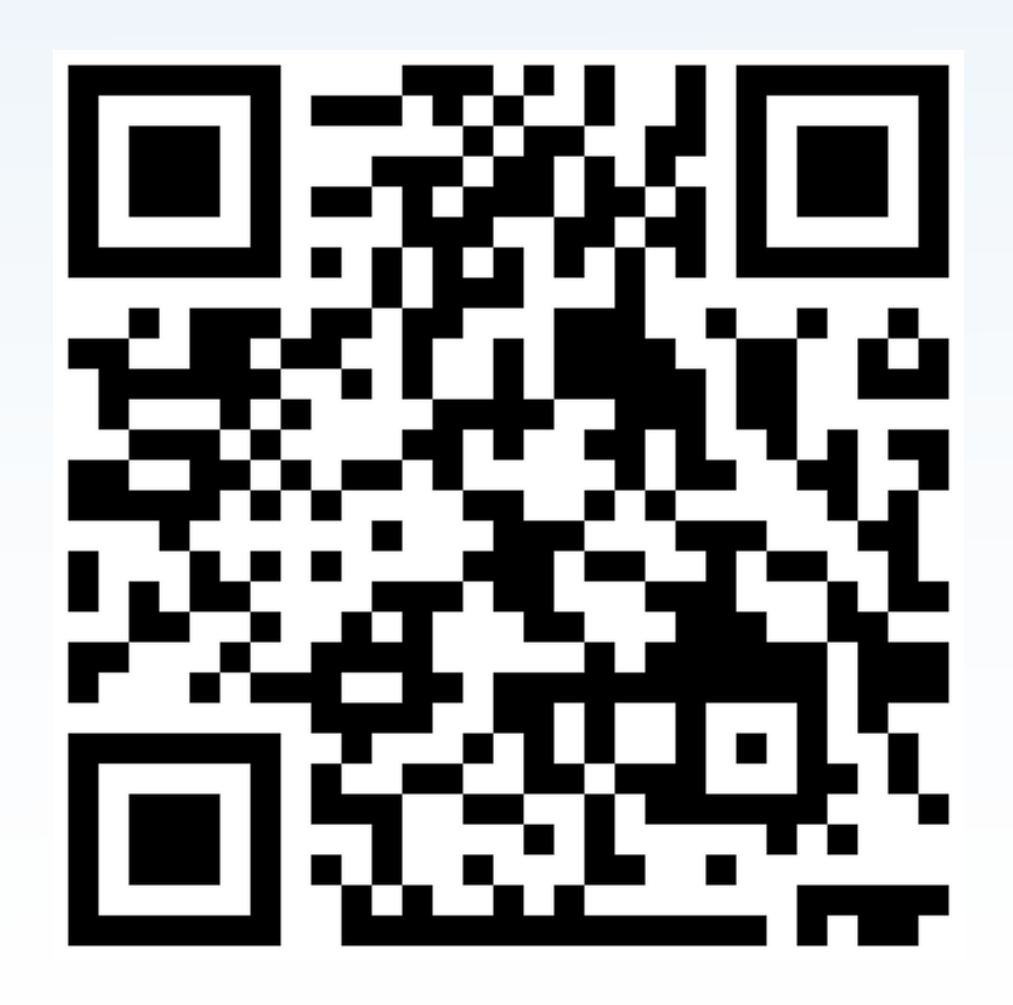

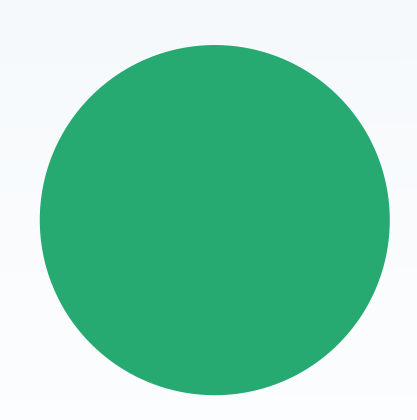